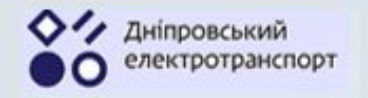

### 1. Завантаження програми «Д-Транспорт»

ВЕБ-версія не потребує завантаження і одразу доступна за адресою <u>https://d-transport.dp.ua/</u>).

Додаток для смартфонів на платформі Android та iOS потрібно безкоштовно завантажити з офіційних крамниць Google Play та App Store.

Для цього в пошуку даних крамниць введіть назву "d-transport", завантажте додаток від КП «Дніпровський електротранспорт» з логотипом, вказаним на малюнку.

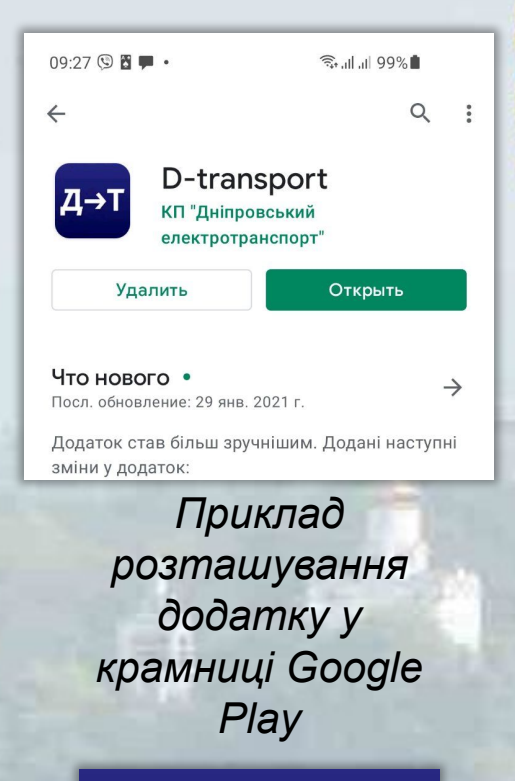

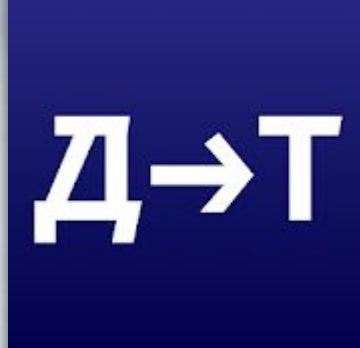

Логотип програми

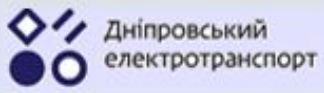

# §2.Основні функції програми «Д-Транспорт» 2.1 Пошук маршрутів між точками А і Б

Зі старту додатку або натиснувши на піктограму меню «Пошук» користувач бачить вікно пошуку.

Поле вводу адрес точок А і Б

Кнопка зміни порядку точок А і Б

Мапа існуючих зупинок у поточному масштабі

Кнопка центрування мапи за поточними координатами смартфона

Кнопки зміни масштабу мапи

Кнопка меню «Пошук»

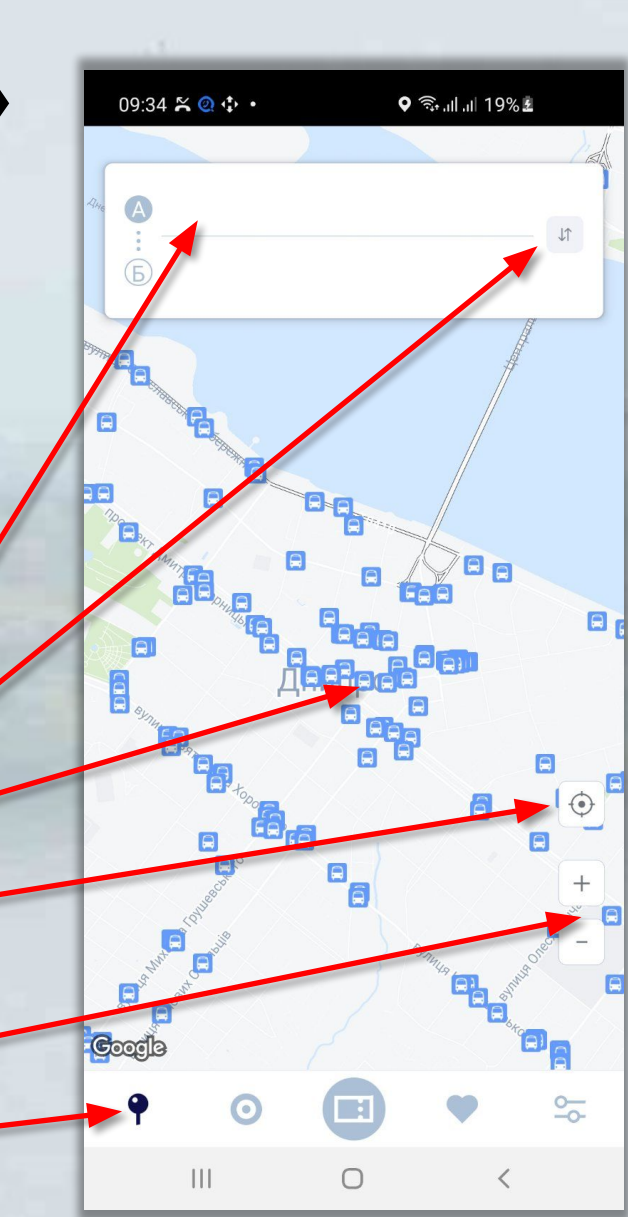

THINPO

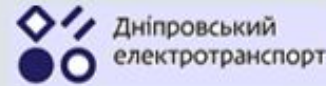

### 2.2 Перегляд наявних маршрутів транспорту

Для перегляду існуючих маршрутів громадського транспорту міста Дніпра потрібно в головному меню натиснути кнопку «**Маршрути**».

> Доступні категорії громадського транспорту Поле пошуку номера маршруту в обраній категорії Перелік існуючих маршрутів трамваю у вигляді кнопок Кнопка меню «Маршрути»

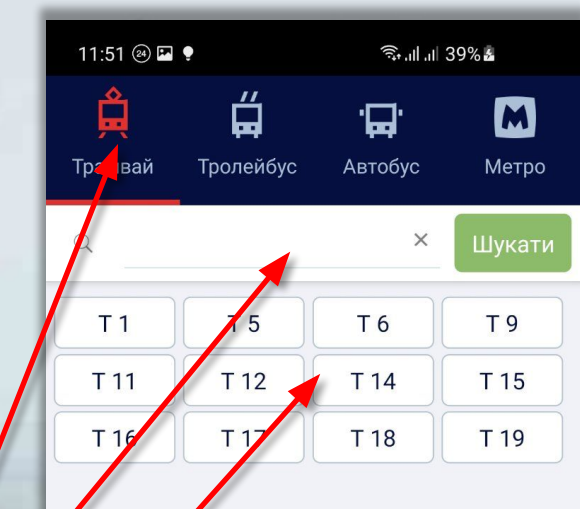

0

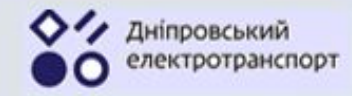

Натиснувши на обраний маршрут, програма показує його мапу та наступні параметри:

- найменування маршруту;
- назва перевізника та контакти;
- час роботи маршруту та його вартість;
- список зупинок у прямому та зворотньому напрямку;
- належність до списку улюблених маршрутів та зупинок.

Для зручності масштаб мапи можливо змінювати, а список параметрів згортати та розгортати.

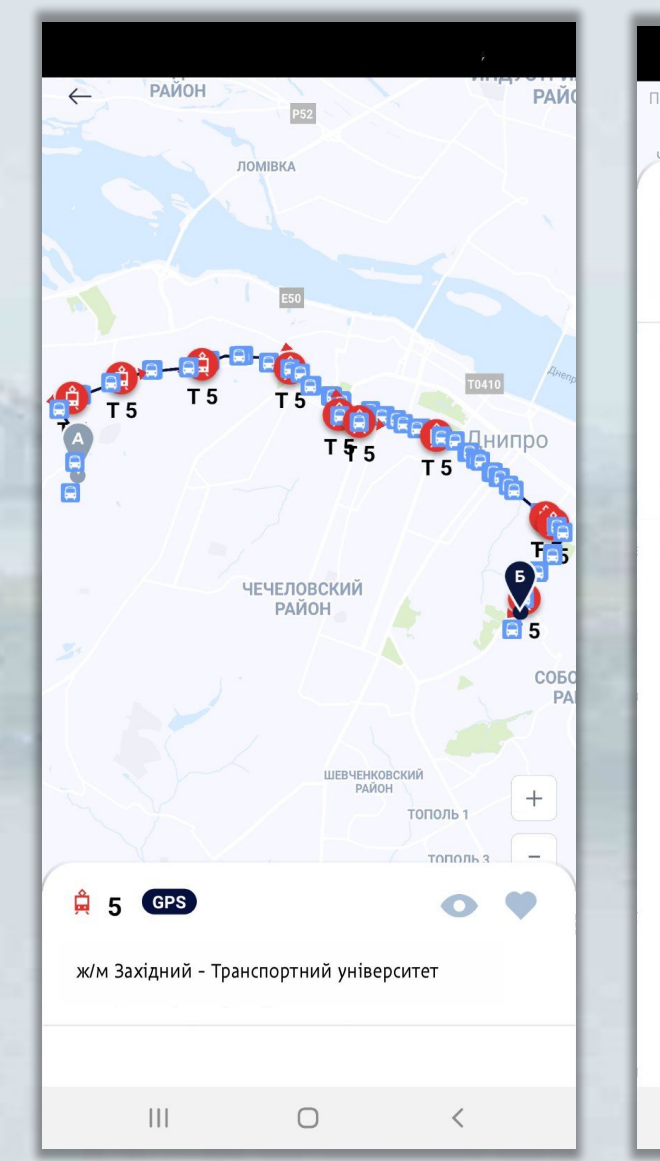

| николаевка<br>Наплинка<br>Б 5 GPS                   |                                                       |                                      |
|-----------------------------------------------------|-------------------------------------------------------|--------------------------------------|
| ж/м Західний - Транспортний університет             |                                                       |                                      |
| Відстань:<br>13.68 км<br>Перевізник:<br>КП "ДЕТ" ДІ | <sup>Вартість проїзду:</sup><br>8 грн<br>МР "Депо №3" | Години роботи:<br>05:21 - 22:40<br>> |
| Пря                                                 | мий                                                   | Зворотній                            |
| ж/м Західний                                        |                                                       |                                      |
| 🗘 вул. Дан                                          | ила Галицького                                        | >                                    |
| 🗘 вул. Дез                                          | >                                                     |                                      |
| о База вто                                          | >                                                     |                                      |
| • Віадук                                            | >                                                     |                                      |
| ү завод "Дніпротяжмаш"                              |                                                       |                                      |
| о дмз                                               |                                                       |                                      |
| • Трубний завод                                     |                                                       |                                      |
|                                                     | Ο                                                     | <                                    |

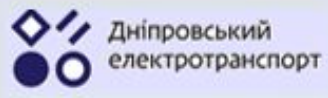

## 2.3 Створення власного списку улюблених зупинок та маршрутів

«Д-Транспорт» надає користувачеві можливість створювати власний список вподобань:

- улюблених маршрутів;
- улюблених зупинок.

Будь-який маршрут або зупинка можуть бути відмічені користувачем **улюбленими** безпосередньо у вікні їх опису.

Після чого для швидкого доступу до відмічених одиниць у головному меню програми потрібно перейти у розділ «Улюблені».

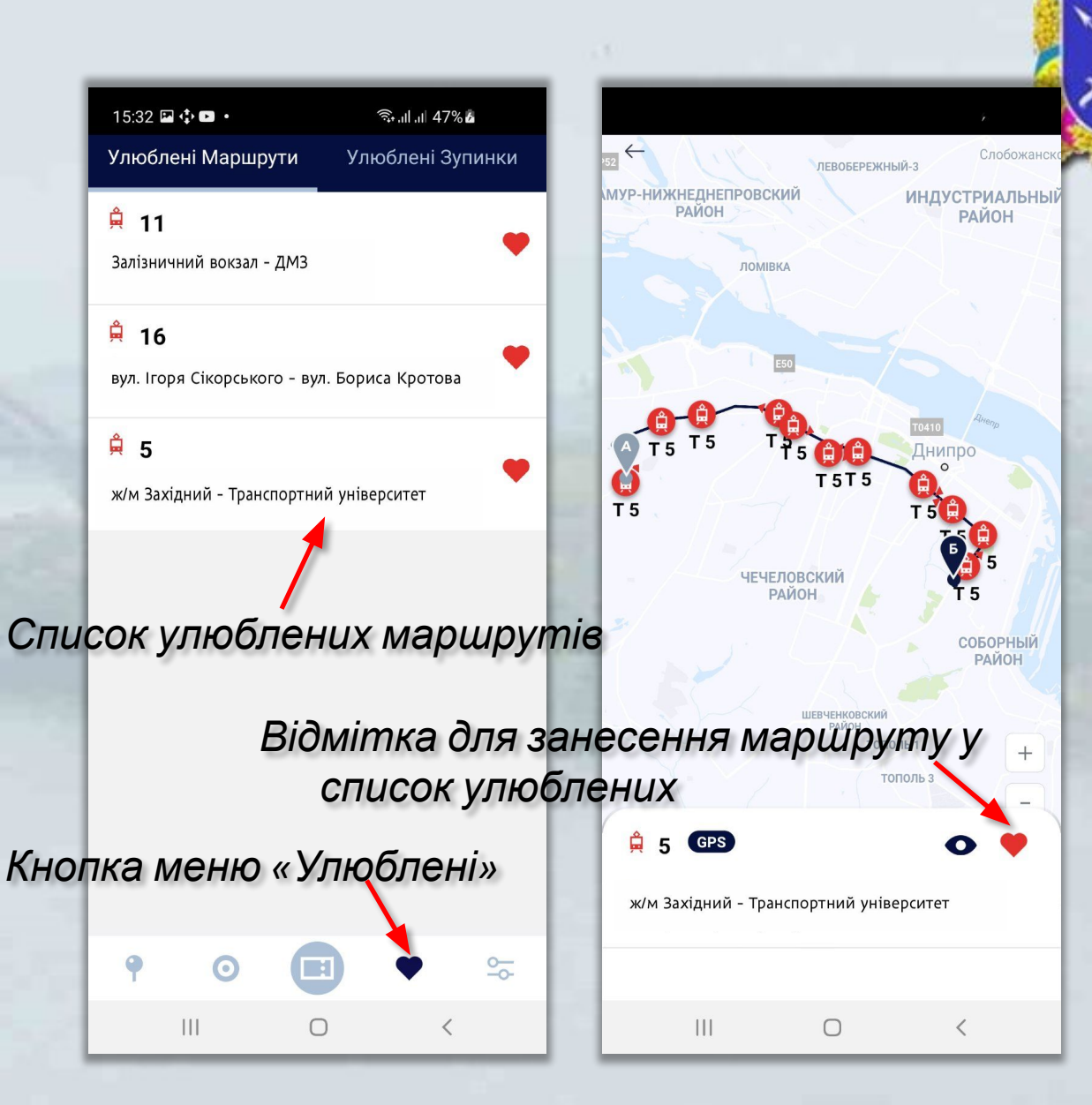

*IHIIIPO* 

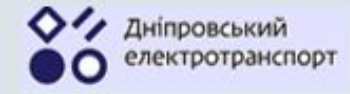

#### 2.4 Створення списку маршрутів, що одночасно відстежуються

Також користувачем можуть бути помічені до п'яти маршрутів для одночасного відстеження на мапі.

Для цього в описі маршруту необхідно натиснути піктограму «Відстеження».

Після чого на екрані «Пошук» всі маршрути, що відстежуються, будуть відмічені умовними позначеннями, натискаючи на які, можливо показувати або приховувати їх.

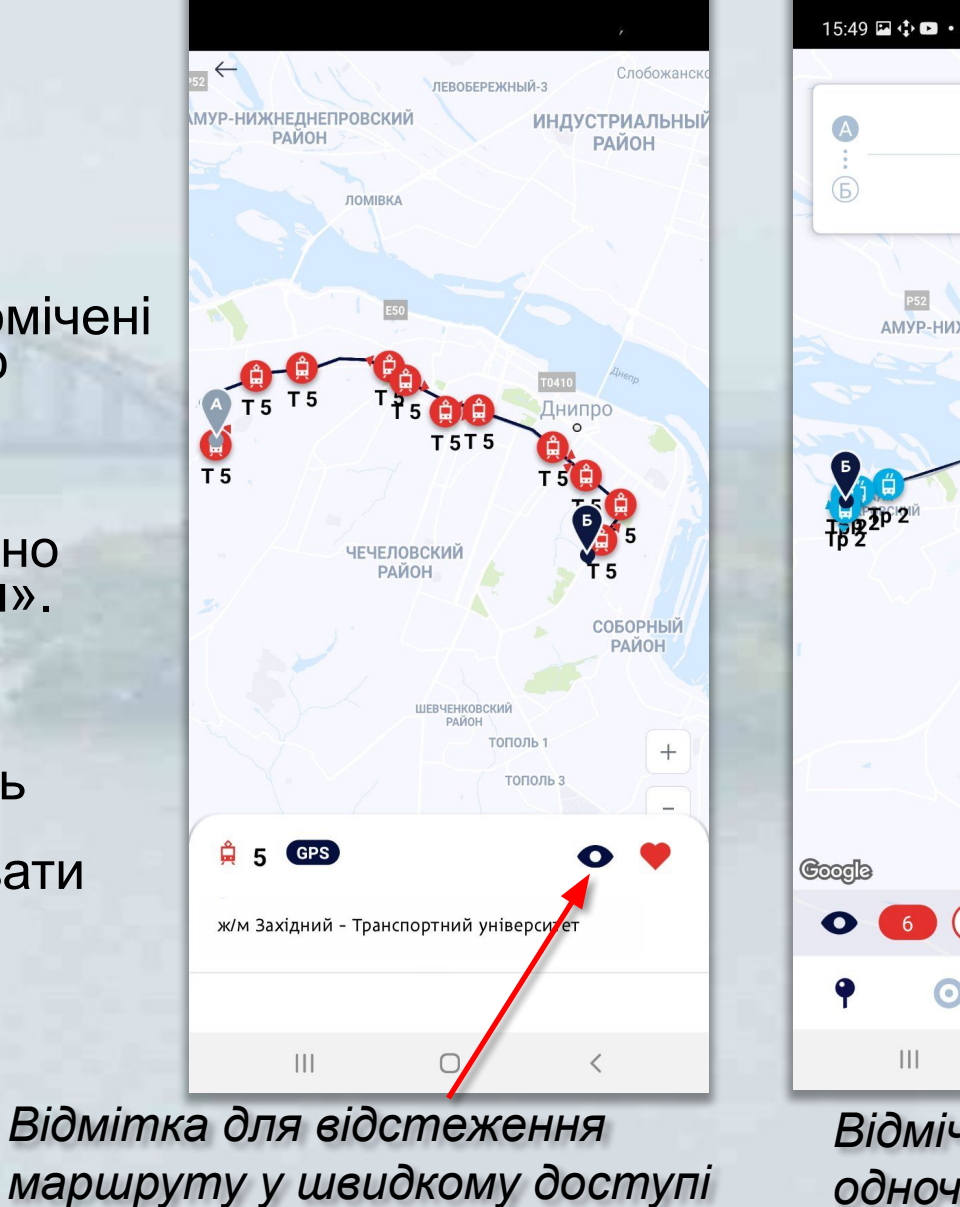

Відмічені маршрути для одночасного показу на мапі

Лослидное

♥ ╗.แ. 51% 5

АМУР-НИЖНЕДНЕПРОВСКИ

(5)

ЧЕЧЕЛОВСКИЙ

Слобожан

0 СОБОГП

РАЙОН

дніпро

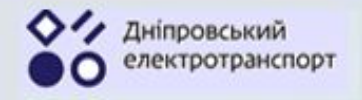

# 2.5 Оплата проїзду онлайн

Для оплати проїзду потрібно перейти у відповідний розділ. Для цього користувач повинен на головному екрані натиснути на піктограму «Оплата».

Після чого програма перейде до сторінки з вибором варіантів оплати онлайн. На даний момент реалізований тільки варіант оплати за допомогою додатку «Приват24» (див. мал.).

Піктограма пункту «Оплата»

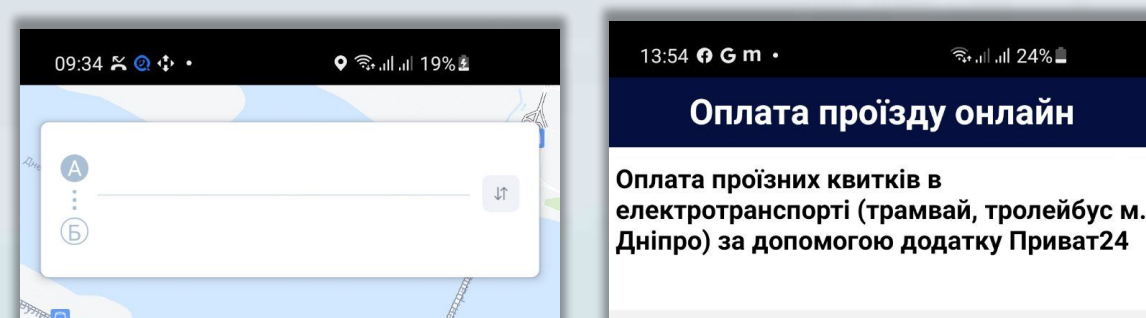

111

 $\cap$ 

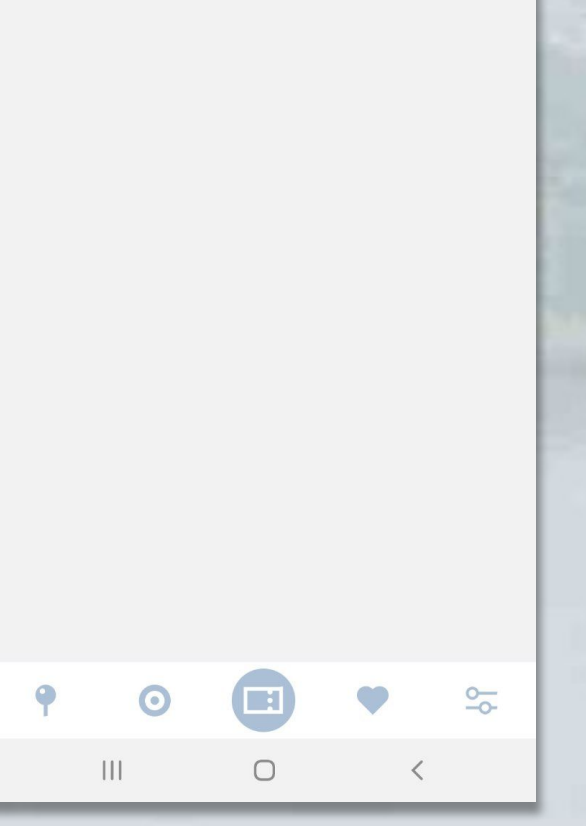

\_\_\_\_\_\_ بال ال 24%

Оплата проїзду онлайн

13:54 **G G m** •